In update R01 zijn de Instaptoetsen 1, 2 en 3 gedigitaliseerd. Deze toetsen kunnen nu interactief via de desktop of laptop worden afgenomen.

De digitale versie van de Opgavenboekjes 1, 2 en 3 zijn nu Pdf's, volgens deze opsomming:

- Instaptoets basisvaardigheden Opgaven Deel 1,  $\rightarrow$  G1103a\_Instaptoets\_Deel 1
- Instaptoets basisvaardigheden Opgaven Deel  $2 \rightarrow G1103b$ \_Instaptoets\_Deel 2
- Instaptoets basisvaardigheden Opgaven Deel  $3 \rightarrow G1103c$ \_Instaptoets\_Deel 3

De Pdf-bestanden zijn geplaatst op het Dashboard Rekenen Wiskunde. Deze kunt u openen met de link:

https://ap.lc/HTYk1 of met onderstaande QR-link.

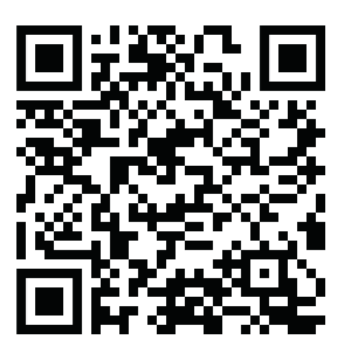

Dashboard Rekenen Wiskunde

De interactieve pdf-bestanden moet u openen met het programma Adobe Acrobat Reader.

Mocht dit programma nog niet geïnstalleerd zijn dan kunt u dit programma gratis downloaden met de link:

https://get.adobe.com/nl/reader/

Op deze pagina kiest u voor Adobe Acrobat Reader DC downloaden. Let op dat u de check boxes van de McAfee reclame uit heeft staan.

Of neem contact op met uw systeembeheerder om dit uit te voeren.

De richtlijnen voor de afname van de digitale toetsen zijn gelijk aan de richtlijnen voor de papieren toetsen G1103 Opgavenboekjes 1, 2 en 3. De werkwijze is uiteraard anders. Die staat hierna beschreven.

3

## WERKWIJZE VOOR HET WERKEN MET DE DIGITALE VERSIE INSTAPTOETS BASISVAARDIGHEDEN.

Een werkwijze voor het werken met de digitale instaptoetsen Basisvaardigheden deel 1, deel 2 en deel 3 is als volgt:

- 1. Maak een map aan met bijvoorbeeld de naam "Instaptoetsen"
- 2. Maak binnen deze map een of meerdere mappen met de naam van de leerling
- 3. Download het Pdf-bestand van de gewenste toets van het Dashboard Rekenen Wiskunde en sla dit bestand op in de map Instaptoetsen (Actie: Docent of leerling)
- 4. Open de gewenste instaptoets in Adobe Reader in vul de gevraagde gegevens van het eerste blad in. (Actie: Docent of leerling)
- 5. De leerling slaat vervolgens de toets op met zijn/haar naam als bestandsnaam in de map van de leerling. (Bijvoorbeeld: janjansen.pdf) (*opslaan als*) (Actie: Docent of leerling)
- 6. De toets kan nu worden gemaakt door de leerling. (Actie: leerling)
- 7. Het beeldscherm bij voorkeur instellen op: *Beeld/Zoomen/Vensterbreedte*
- 8. De leerling kan nu de toets gaan maken door de vragen via het scherm te beantwoorden.
- 9. Als de leerling de toets af heeft slaat de leerling de toets op. (*Bestand/Opslaan*)
- 10. De docent kan de toets openen, deze voorzien van zijn/haar school en naam, en deze nazien.
- 11. De antwoorden op de vragen zijn te vinden onder G1104 Antwoordenblad (Papier) bij de instaptoets basisvaardigheden.

Voor verder onderzoek en diagnostiek kunt u gebruik maken van het Registratieformulier G1106.

Dit formulier is ook digitaal beschikbaar op het Dashboard Rekenen Wiskunde; G1106 Registratieformulier Domein 1